## Télécharger l'application mobile :

1 – Via le lien https://app.observatoire-agricole-biodiversite.fr/ ou en ouvrant le site OAB sur votre téléphone mobile et en cliquant sur le bandeau violet en haut de l'écran :

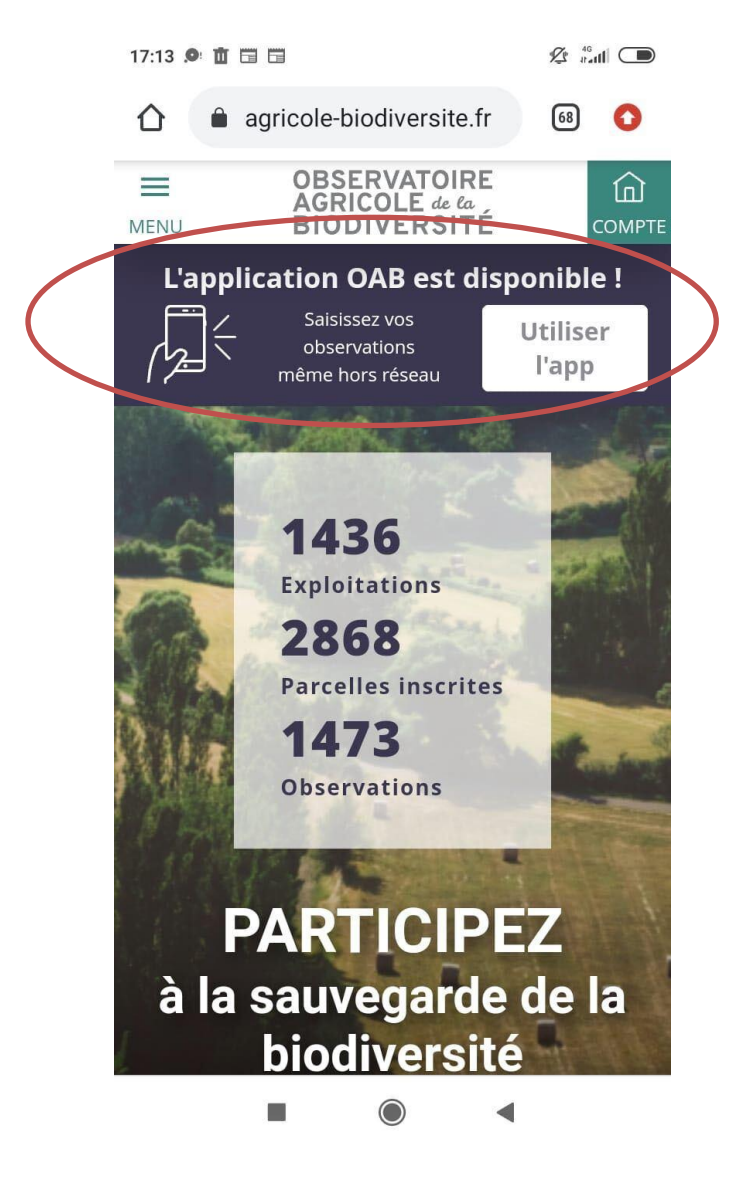

Télécharger l'application si ce n'est pas automatique :

## Sur Iphone :

1 – cliquer sur le lien https://app.observatoire-agricole-biodiversite.fr/ OBSERVATOIRE AGRICOLE de la BIODIVERSITÉ کم م 😽 💵 🔶 2 – Cliquer sur « partager » Connexion à votre compte du site observatoire-agricole-biodiversite.fr Email \* 3 – Cliquer sur « Ajouter sur l'écran d'accueil » Mot de passe \* 14:35 🕑 Ϋ 7 % 🚺 ✓ Mail ■■ 4G App ication OAB × CONNEXION oab-pre.65mo.fr Options > Une application financée par Fondation Didier et Martine Primat GRICULTURE  $(\bigcirc$ Û G AirDrop Messages Mail WhatsApp ß Copier 00 Ajouter à la liste de lecture Ajoute<sup>r</sup> un signet Ш Ajouter aux favoris  $\overleftarrow{}$ Q Rechercher dans la page Sur l'écran d'accueil (+)Annoter Imprimer þ

Mail 1 40

AА

14:35

app.oab-pre.65mo.fr

@ 🖸 8 %

C

## Sur Android :

- 1 cliquer sur le lien https://app.observatoire-agricole-biodiversite.fr/
- 2 Cliquer sur ajouter sur le bandeau en bas de l'écran

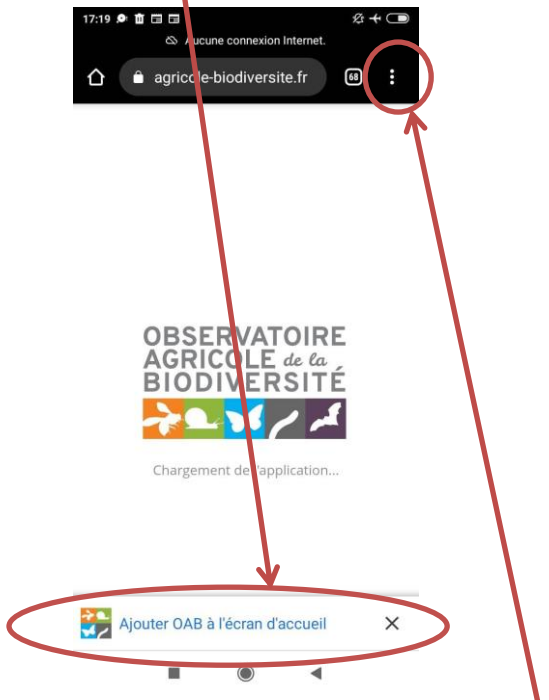

3 – S'il ne s'affiche pas cliquer sur les 3 points en haut à droite de l'écran

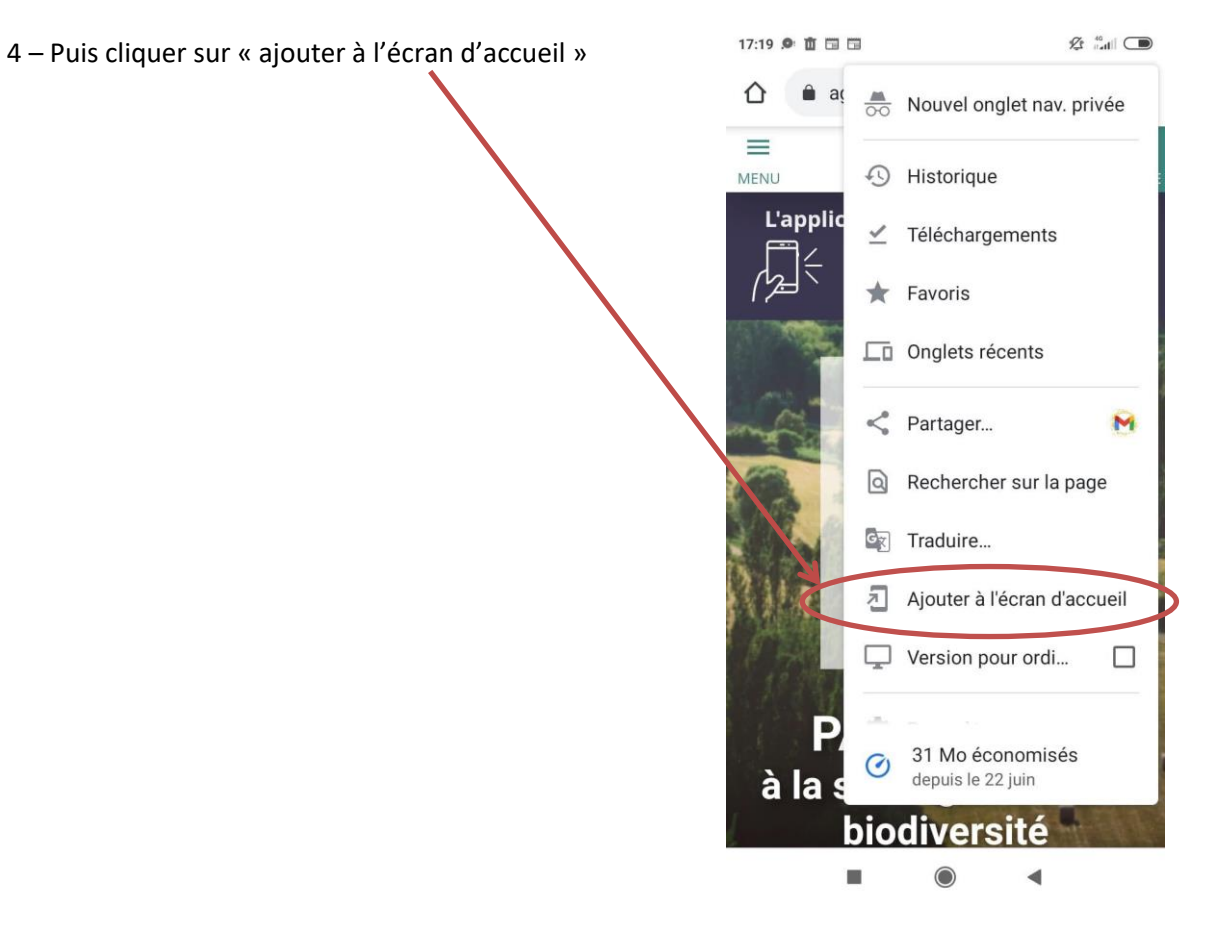